# W32-6517MPX/SWP

## KEITHLEY

動作環境

(64bit版)

Win 7/8.1/10/11

Excel2010,2013

2016/2019/2021

(32bit版 Only)

価格

320,000円

エレクトロメータ 6517A+6521/6522 6514

# 10チャンネル高抵抗測定

 
 電圧回足測定
 W32-6517MPX-N
 NI製

 Max10ch 電圧固定測定 電圧掃引測定
 W32-6517SWP-R
 ラトックシステム製
 400,000円

 使用できる機種
 ケースレー 6517A,6521,6522,6514
 514

GP-IBボード

ラトックシステム製

品番

W32-6517MPX-R

6517A,6521,6522,6514は、ケースレーインスツルメンツ社 の商標です。

# 機能

●6517Aの単独測定から、6521,6522スキャナカードを使用した10チャンネル測定まで幅広い測定ができます。

Max10ch

電圧固定測定

- ●W32-6517MPXの機能
- 電圧を固定した状態で、最大10chまでの高抵抗/微小電流測定が出来ます。6517A単体での連続測定も出来ます。
- ●W32-6517SWPの機能 「W32-6517MPX」の機能を全てカバーし、次の機能が追加されます。
- 各チャンネル毎に電圧可変(電圧掃引)測定が出来ます。6517A単体での電圧可変測定も可能です。
- ●データロガーとしての活用
- 指定された時間間隔で指定された回数の、複数チャンネルデータをリアルタイムにExcelシートに取込みます。最大20万回までのデータを連続し て取り込むことがで きます。シーケンス・プログラムによる測定も可能です。
- ●製品検査への活用
- 複数の供試体や測定部位を自動的に切換ながら測定し、個々のデータをExcelシートに取込みます。
- ●測定毎に測定電圧を変更して測定ができます。(W32-6517SWPだけの機能)
- 事前にExcelシートに入力した測定電圧値をなぞりながら測定を自動的に行うことができます。6517A単独では、1000VまでのV-I特性の測定が可能になります。スキャナカードを使用した場合は、6521(Max30V),6522(Max200V)になります。
- ●マルチメータ等の測定器のデータを同時測定が可能です。
- GP-IBで接続したマルチメータ等の電圧・温度等のデータが同時に取込めます

6517A内臓型スキャナカー 6521(30V/500mA),6522(200V/500mA) エレクトロメータ  $^{\circ}^{\circ}$ 試料 6517A 0000000 試料 6521/6522 O C 試料 Ó 6517A 機器構成 . • Ć 試料 6517A

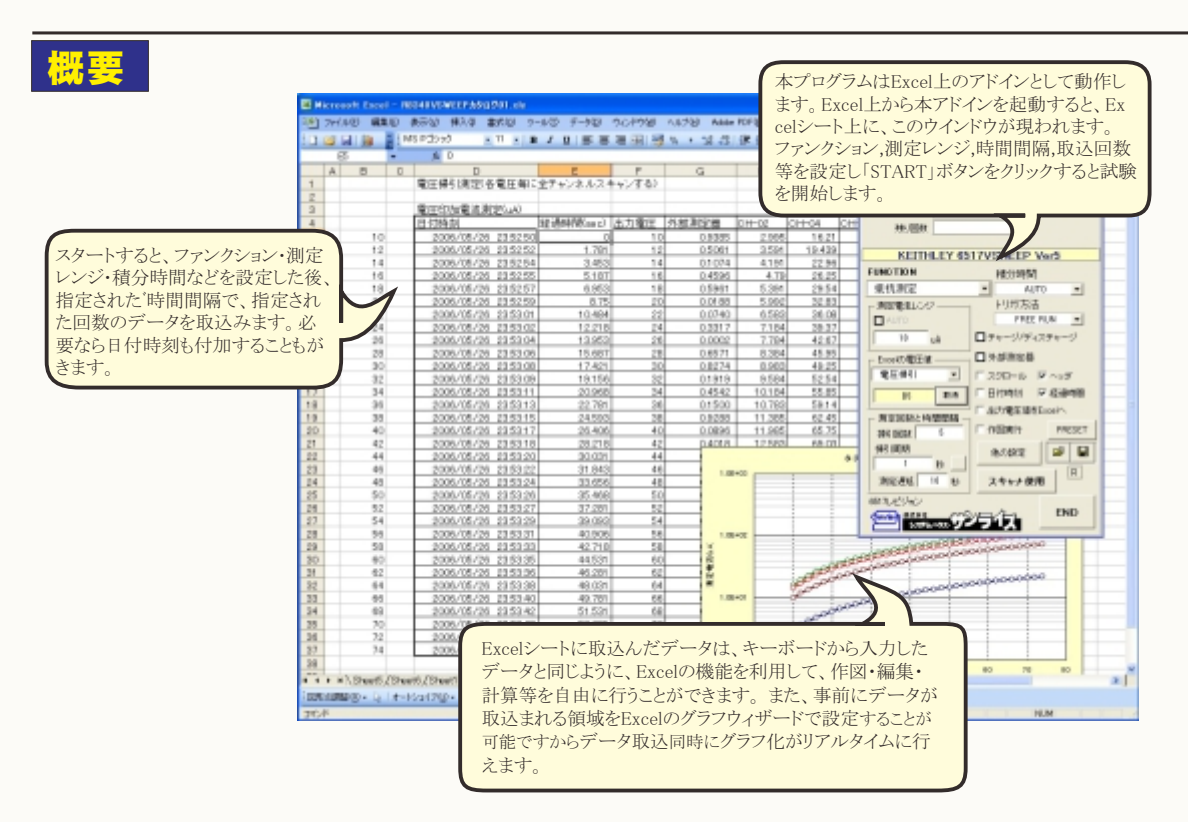

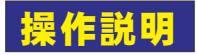

#### 使用する測定器型番を選択します。「6517」「6514」

アドイン記動時の画面 **106 SYSTEMHOUSE 3** 

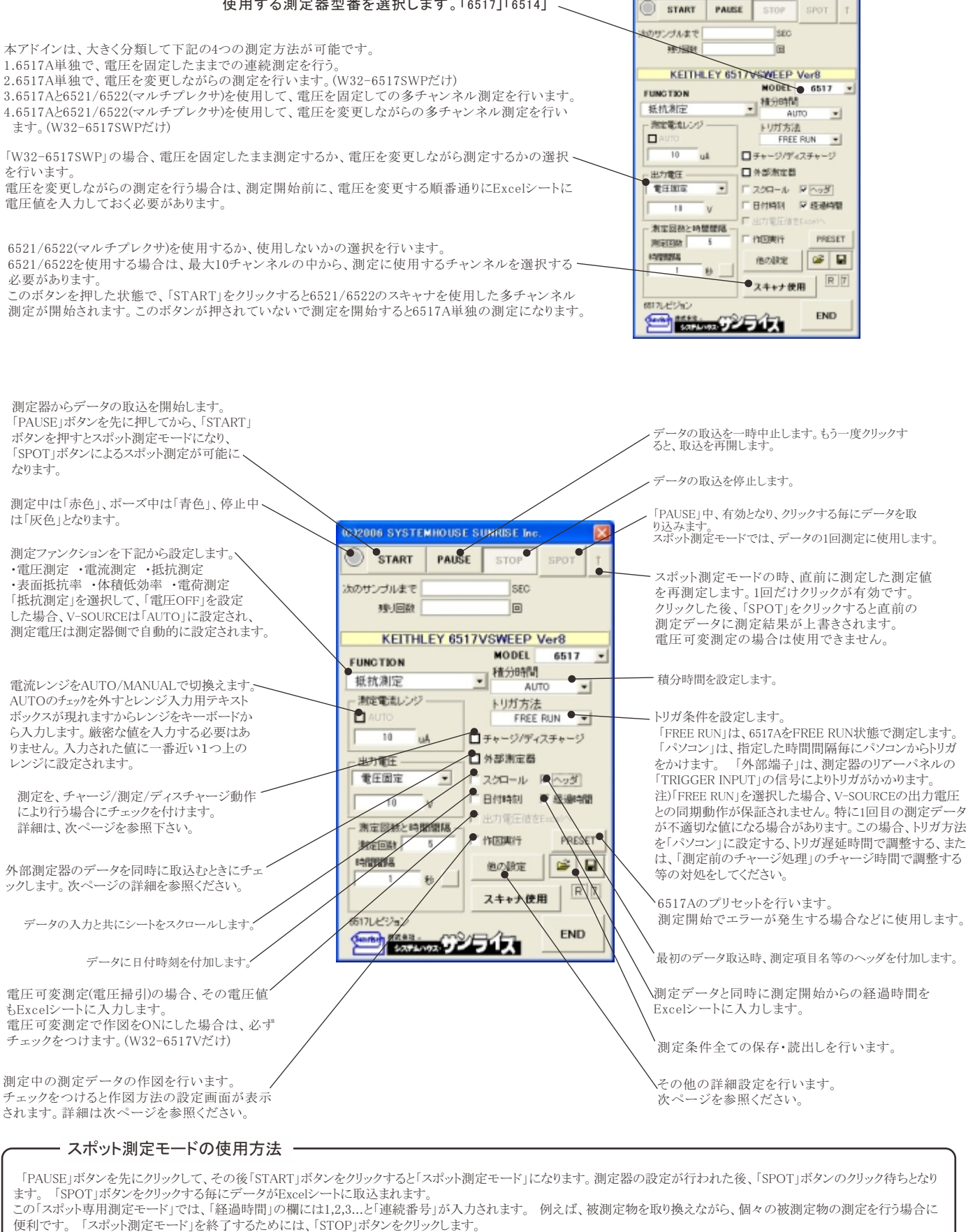

「SPOT」ボタンの右側の上矢印ボタンは、直前の測定データを再測定するためのボタンです。このボタンを押した後、「SPOT」ボタンで測定を行うと、測定データは直前に測定したデータ に上書きされます。「スポット測定モード」のときだけ有効です。また、電圧可変測定では使用できません。

R7210を使用したスキャン測定では、「SPOT」ボタンで1サイクルのスキャニング測定が行われます。

### 「チャージ/ディスチャージ」

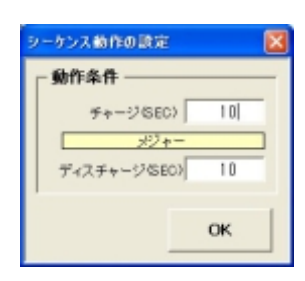

測定動作を、「チャージ」-「測定」-「ディスチャージ」の順に行う場合に指定します。 ここで、チャージ時間は測定器のトリガ遅延時間を使用しますから、この動作を行う場合は、「その他の設定」の 「トリガ遅延」の入力は無視されます。

また、ディスチャージは測定器の「ZeroCheck」機能を使用しますから、10MΩのインピーダンスを介してのディス チャージ動作になります。

「作図実行」

測定開始により測定値をExcelシートに取込みますが、その測定値の自動作図を行うときにチェックを 付けます。チェックを付けると左図が表示されますから、作図の条件を入力します。 固定電圧での測定の場合は、X軸は経過時間/Y軸は測定値で作図されます。このとき、「データ数」 に測定回数を入力する必要があります。

10歳に回数を入分する必要があります。 W32-6517Vで電圧可変での測定では、X軸は電圧値/Y軸は測定値で作図されます。「データ数」 はExcel上に入力した電圧値数に自動的に設定されます。 電圧可変測定を複数回測定する場合、1サイクル目のデータだけが作図され、2サイクル目以降は作

図は行われません。

| 作回の条件                                                                                                    |              |
|----------------------------------------------------------------------------------------------------|--------------|
| 0509HFJJ                                                                                                    |              |
| X糖 Min 0                                                                                                    | 8            |
| ×釉 Max 100                                                                                                    | 8            |
| White the second second |              |
| utture Car                                                                                                    |              |
| THE NEXT   0.1                                                                                                    | цA           |
| Y触 Max 10                                                                                                    | цA           |
| ASCINC.                                                                                                    |              |
| AMBYOD                                                                                                    |              |
| Sheet, ELC/HER # 5.                                                                                                    |              |
| デー5款 100                                                                                                    | GMAX 32,000) |
| F 7−8−08                                                                                                    | OK           |

ノメディアン・フィルタの設定を行います。

### 「他の設定」

スキャナを使用しない測定の場合に表示される「他の設定」画面 各項目が持つ意味につきましては、6517Aに付属する取扱説明書を参照ください。

| 測定データをExcelシートへ入力する時の<br>単位を指定します。                                                                    | 54ROBX 🛛                                                                                                    | フィルタ・タイプの選択                                                                                   |
|----------------------------------------------------------------------------------------------------|----------------------------------------------------------------------------------------------------|-----------------------------------------------------------------------------------------------|
| トリガ・ディレー時間を入力します。                                                                                     | Encelā, R#10 = țmiz · MEDIAN FILTER                                                                                                    | フィルタ・カウントの設定                                                                                  |
| 電圧測定ファンクションで被測定物が高抵抗<br>の時や、長い接続ケーブルを使用するときに、<br>チェックを付けます。その時の結線方法は、<br>測定界に付属するマニュアルを参照ください。        | AUERADE     AUERADE     AUERADE | フィルタ・モードの選択<br>ノイズ・トレランスの設定                                                                   |
| 電流または抵抗ファンクションの時<br>ダンピングをONにします。                                                                     | METER-CONNECTION     AUTO-ZERO ON     AUTO-ZERO ON     V-SOURCE RANGE AUTO      ・     パラパータ入力     ドビルド MBDD9 ・     ドビルド MBDD9 ・     ドビルド MBDD9 ・                                                                                                    | (フィルタタイプが、ADVANCEDの時)<br>測定開始時、「表面抵抗率」「体積抵抗率」<br>が選択されていた提合、下記のパラメータ                          |
| 電荷測定ファンクションの時、オートディス<br>チャージをONにします。                                                                  | Pi2ta         Ω         Image data         Image data <thimage data<="" th="">         Image data</thimage>                                                                                                    | を測定器に送信します。                                                                                   |
| 「START」時、電圧出力端子と電流計の<br>Low間を接続します。                                                                   | 「ART たりックしてから明空間始までの運送時間 0.1 ● 第 第回命のチャージ/ディスチャージ発現<br>ディスチャージ時間の) チャージ時間部) 1●                                                                                                    | 「START」ホタンをクリックしてから、実际に測定を開始するまでの遅延時間を入力します。                                                  |
| 測定器のゼロ補正をONにして測定を行います。<br>V-SOURCEの出力レンジを指定します。                                                       | シーケンス動わかのFFの場合、高ス、電圧増引用を開始の単的倍<br>チャンキル場にで、上記のディスチャージとチャージが行われます。                                                                                                    | 測定開始前にディスチャージ/チャージ処理<br>を行いたいときにチェックします。<br>この処理は測定開始前に1回だけ実行されます。<br>ディスチャージとチャージの時間、または、必要な |
| 6517AのGPIBアドレスをセットします。                                                                                | ОК                                                                                                    | どちらかの時間を入力してください。                                                                             |
| 測定値の判定基準を入力します。<br>両側、またはどちらか一方に入力します。<br>両方が空欄の場合は、判定は行われません。<br>判定値を外れると測定値は赤色でExcelシート<br>に入力されます。 |                                                                                                    | 「W32-6517SWP」の場合だけの機能<br>測定データを保存するExcelブック名の先頭                                               |
|                                                                                                    |                                                                                                    | [1] に付ける文字列を人力します。                                                                            |

「W32-6517SWP」の場合だけの機能。6517Aとスキャナカードによる測定で、電圧可変測定(電圧掃引)を行う場合に表示されます。 Wo2 DD10W1JU参ロルロジ酸Ec DD1/Aとヘキャアカートによる測定で、電圧可変測定 電圧可変測定を1サイクル測定終了すると、現在のExcelブックに名前を付けて保存した後、 新しいブックが用意されます。すなわち、電圧可変測定の1サイクル毎にブックを分けて保存さ れます。このとき、そのブックを保存するフォルダを指定します。 Excelブックのファイル名は、下記の様に作成されます。年月日は、測定開始時の日付です。 「ファイルヘッダ」+年月日+時刻.xls

### 「スキャナを使用」

スキャナ6521/6522を使用して多チャンネル測定を行うときにチェックを付けます。 一測定するチャンネルにチェックを付けます。

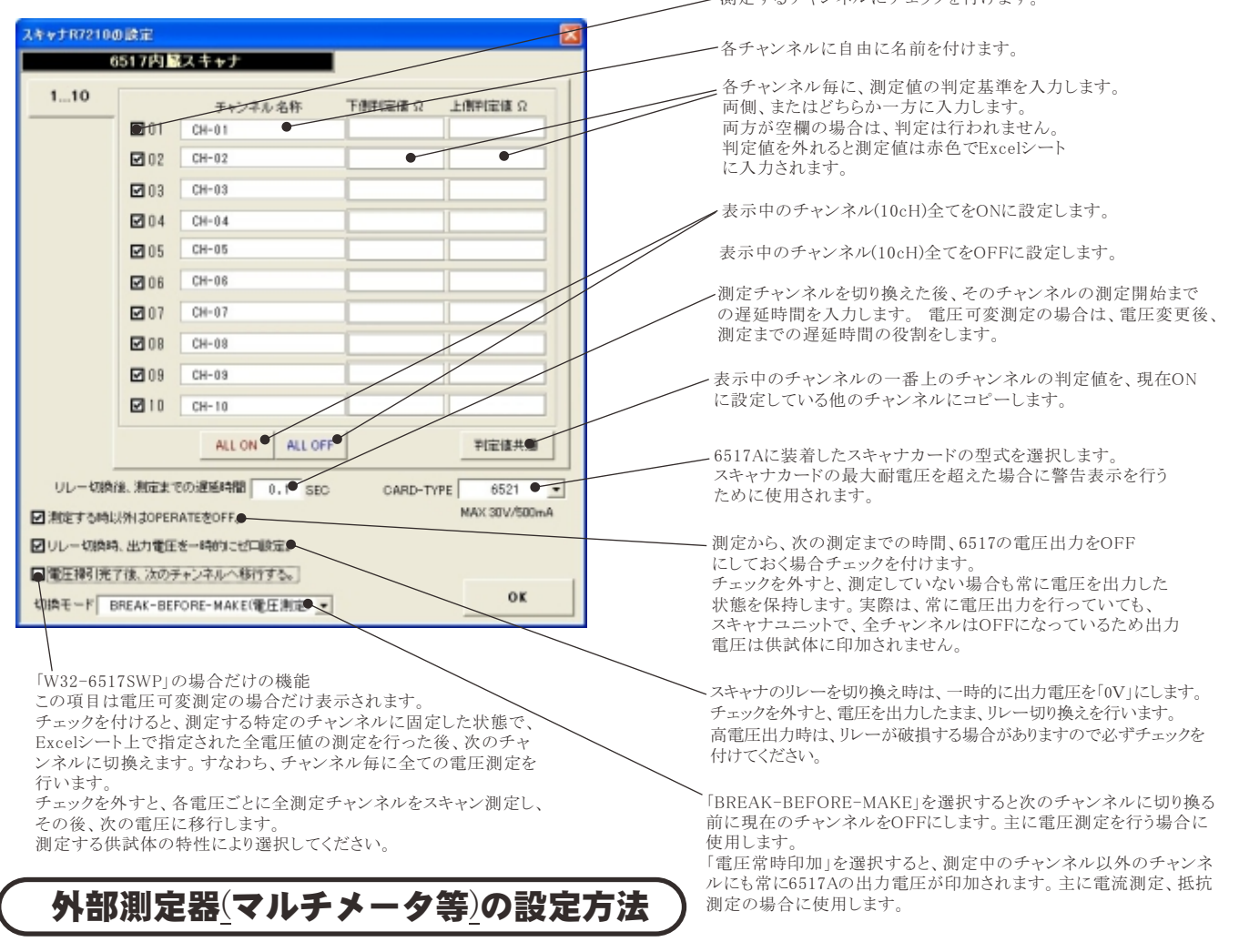

外部測定器とはGP-IBでパソコンと接続されている必要があります。(下図) 外部測定器から送られてくるデータのフォーマットは、ASCIIであり、複数のデータの場合(Max10個)、データ間はコンマで区切られている必要が あります。注)外部測定器からのデータ取り込みは、全ての測定器との通信を保証するものではありません。

|                                                                    | 外部測定器のGP-IBアドレスを設定します。                                                                                                    |
|--------------------------------------------------------------------|----------------------------------------------------------------------------------------------------|
| 外部測定部の条件                                                           | → 測定器のデリミタを設定します。通常は、LF+EOIです。                                                                                                    |
| GP-IB7Fレス 10 ●<br>デリミタ LF+EO( ●<br>米注目初時とコマンド (公園な場合)              | 測定開始前に、測定器に送信するコマンドがある場合は、ここに入力します。ファンクションやレンジ切換えのコマンド<br>を入力します。通常は空欄です。                                                                                        |
| データ受信時の該定     クエリーコマンド (を導な場合)     : DATA: RE401                   | もし、外部測定器からデータを受け取る時、クエリーコマンドを事前に送信する必要がある時、ここに送信する<br>クエリコマンドを入力します。ほとんどの場合、空欄でOKです。<br>もし、マルチメータがSCPIコマンド準拠のものでしたら、下記のコマンドのどれかが使用されます。<br>:READ? :FETCH? :MEAS? |
| ☑ FUガ送信必要 ●                                                        | ── 外部測定器のデータ受信時にトリガが必要な時、チェックをつけます。                                                                                                    |
| OGET O×TRG ④任意コマンド<br>IINIT:IMM                                    | 「GET」、「*TRG"」、「任意コマンド」からトリガの方法を選択します。<br>通常は、「GET」の選択をします。<br>「任意コマンド」を選択した場合は、トリガコマンドをテキストボックスに入力します。                                                           |
| ○ 読券実行 ○           係款 A         1.0 ●           係款 B         0.0 ● | 外部測定器のデータに演算処理を行うときにチェックします。複数のデータが受信された場合は、その全ての<br>データに、下記に入力した演算が行われます。                                                                                       |
| 単位 User00<br>潮注地に下記の漢葉が行わ<br>れた後、Boxser人力されます。<br>人力増 = (潮注値 - D*A | ● 取り込んだデータに、下記演算を行った後、Excelへ入力します。<br>Excelへの入力値 = (測定器データ - B) * A                                                                                              |
| 7-9\$K OK                                                          | ヘッダとしてExcelへ入力する事項をここに入力します。<br>空欄の場合、「外部測定器」が入力されます。                                                                                                    |
| 7-90種類<br>◎ <u>整第7-9</u> ○文平7-9 ●                                  | 外部測定器のデータを数値として扱うか、文字として扱うか<br>の設定を行います。通常は「数値データ」に設定します。                                                                                                    |
| - データ開め区 400 方法<br>◎ <u>コンマ</u> ○ スペース ○ 任章 ●                      | ――― 外部測定器から複数のデータが送信される場合、データの<br>区切り文字を指定します。一般的には「コンマ」が使用されます。                                                                                                 |
| 安治7-3股<br>1 <del>今 -</del> OK                                      | ――――外部測定器が送信するデータ数をセットします。                                                                                                    |

# 6517A単体、または、6517A+スキャナで、測定電圧を固定した状態で連続測定

|                                     | 001/2006 S    |               |       |               |                    |    |
|-------------------------------------|---------------|---------------|-------|---------------|--------------------|----|
|                                     | ST 🔘          | ART P         | PAUSE | STOP          | SPOT               | Ť  |
|                                     | 法のサンゴル        | ute           |       | SEO           |                    |    |
|                                     | 99.           | 回教            |       | E             |                    |    |
|                                     | K             | EITHLEY       | 6517  | VSWEEP        | Ver8               | -  |
| 「電圧OFF」または「電圧固定」に設定します。             | FUNCTION      | DN            |       | MODEL         | 6517               | •  |
| 「電圧固定」を選択した場合は出力電圧を入力します。           | 電洗剤           | 定             |       | AU            | TO                 | -  |
|                                     | AUTO          | 11.59 —       |       | トリガ方法<br>FREE | RUN .              | -  |
| 測定回数を入力します。空欄では、200,000回として処理します。   | 10            | uå            |       | チャージ/ディ       |                    | -  |
|                                     | 一出力電話         | E             |       | 外部測定器         |                    |    |
| 時間間隔の単位を「秒」「分」で切換えます。               | - REE         |               | -     | スクロール         | ☑ ~55 <sup>3</sup> |    |
|                                     |               | v             |       | LITTLE FORM   | Frankin.           |    |
| 測定時間間隔を入力します。入力範囲は0から36,000です。      | MEDI<br>MATER | 款と特壁間<br>ま● 5 |       | 作图美行          | PRES               | εт |
|                                     | 141211214     |               |       | 他の設定          | 1                  |    |
| 多チャンネルで測定する場合、「スキャナ使用」ボタンをONに設定します。 |               | 8             |       | スキャナ使         |                    | 15 |
|                                     | 6517225       | 42 V          |       |               | _                  |    |
|                                     | 1             | 500%L/1022    | GY E  | <b>71</b> 7   | END                |    |

測定を開始すると、測定データは、その時Excelシートのカーソル位置から下方向に入力されます。 ここでは、この位置にカーソルを置いて測定を開始した場合の例です。

|      |      |                  | *****  | ra b b  | and the state of the |                |              |                |                |             |                 |         |        |         |                |             |              |           |         |       |
|------|------|------------------|--------|---------|----------------------|----------------|--------------|----------------|----------------|-------------|-----------------|---------|--------|---------|----------------|-------------|--------------|-----------|---------|-------|
|      | iero | osoNt Excel      | 5105   | EP #9   | alx, roten           |                |              |                |                |             |                 |         |        |         |                |             |              |           |         |       |
| 9    | 77   | (ルロ) 編集(日) 表示    | W 1    | iλΦ     | 書式回                  | 9-ND 7-        | -9D)         | ウィンドウ          | 100 1170       | Adobe PD    | (F( <u>B</u> )  | -       | 8<br>× |         |                |             |              |           |         |       |
|      |      | MSP199           | 11 -   | B       | IUI                  | = = = <u>-</u> | 律            | - <sup>3</sup> | · A -          |             | セキュリティー 🕭       | 決 🛃 🧭   | -      |         |                |             |              |           |         |       |
|      |      |                  |        | +       | -18                  | an Lee I       | 1 4          | 29             |                |             |                 |         | 7      |         |                |             |              |           |         |       |
| -    |      | 243              | 6      | 1.00    |                      |                |              |                |                |             |                 |         |        |         |                |             |              |           |         |       |
| -    | LA   |                  |        |         | 0                    |                | D            |                | E              | E           | 6               | н       | -      |         |                |             |              |           |         |       |
| 1    | -    |                  |        | -       | 0                    |                | -            |                | E              | F           | 9               |         | ^      |         |                |             |              |           |         |       |
| 2    | ١.   | 日付時刻             |        | 經過      | 時間(sec)              | 電圧印加加          | 配流消          | l定(uA)         | 外部測定器          |             |                 |         |        |         |                |             |              |           |         |       |
| 3    |      | 2006/05/27 00    | 102:09 |         | 0.141                |                |              | 32.57          | 0.413          | 2           |                 |         |        |         |                |             |              |           |         |       |
| -4   |      | 2006/05/27 00    | 02:10  | $\land$ | 0.285                | 2              |              | 32.58          | 0.619          | 8           |                 |         |        |         |                |             |              |           |         |       |
| 5    |      | 2006/05/27 00    | 02:10  |         | 0.422                | 2              |              | 32.57          | 0.205          | 0           | _               |         |        |         |                |             |              |           |         |       |
| 6    | -    | 2006/05/27 00    | 02:10  | -       | 0.563                | 3              |              | 32.57          | 0.504          | 5           |                 |         |        |         |                |             |              |           |         |       |
| - /  | -    | 2006/05/27 00    | 0210   | -       | 0.70                 | 5              |              | 32.57          | 0.001          | 4           | -               |         |        |         |                |             |              |           |         |       |
| 9    |      | 2006/05/27 00    | 102.10 | -       | 0.99                 | 5              |              | 32.07          | 0.004          |             | A Day Rost - In |         |        |         |                |             |              |           |         |       |
| 10   |      | 2006/05/27 00    | 02:10  | _       | 1.12                 | N              |              | ieretori       | Facel -        | wawittie    | 20910901.xts    |         |        |         |                |             |              |           |         |       |
| 11   |      | 2006/05/27 00    | 02:11  |         | 1.266                |                | : <b>@</b> ] | 7HINE          | 編集(1) 表        | 示心 挿入       | ◎ 書式(2) ツー      | 10 F-9  | D 7H   | >P7@    | VIED N         | dobe PDF(B) | VSWE         | EP        |         | . 0 × |
| 12   |      | 2006/05/27 00    | 02:11  |         | 1.407                |                |              | MS             | アゴシック          | - 11 - 1    | B I U IE I      |         | 1 %    | · 36 4  | 津 日・           | <u> </u>    |              | ◎ セキュリティー | 12 次 🗹  | 0     |
| 13   | -    | 2006/05/27 00    | 02:11  | _       | 1.547                |                | 172          | 10 R.          |                |             | 日日・日日           |         | * *    |         |                |             |              |           |         |       |
| 14   | -    | 2006/05/27 00    | 02:11  | -       | 1.688                |                | _            | K33            | -              | 16          |                 |         |        |         |                |             |              |           |         |       |
| 15   |      | 2006/05/27 00    | 0211   | -       | 1.823                | 5              |              | A              | В              |             | С               | D       | E      |         | F              | G           | н            | I         | J       | -     |
| 17   |      | 2006/05/27 00    | 0211   | -       | 2141                 | 2              | X            | 181            | 定電圧による         | 多ティンネ       | レ抵抗測定           |         |        |         |                |             |              | _         | -       |       |
| 18   |      | 2006/05/27 00    | 02:12  | _       | 2.297                | 7              | 2            | 95             | th BISOLO I    |             |                 |         |        |         |                |             |              |           | -       |       |
| 19   |      | 2006/05/27 00    | 02:12  |         | 2.453                | 3              | 4            |                | 机机运动公子         |             | は、資料時間(sec)     | CH-02   | OH-O   | 1 0     | H-12           | 0H-18       | 1            |           |         |       |
| 20   |      | 2006/05/27 00    | 02.12  |         | 2.61                 |                | 5            |                | 2006/05/26     | 202454      | 0               | 3,333   | 0110   | 6084    | 1.007          | 06937       |              |           |         |       |
| 21   |      | 2006/05/27 00    | 02:12  | _       | 2.766                | 3              | 6            | -              | 2008/05/26     | 2024.56     | 1.812           | 3.333   | 0      | 0.6084  | 1.008          | 0.6937      |              |           |         |       |
| 22   | -    | 2006/05/27 00    | 02:12  | _       | 2.925                | 2              | 7            |                | 2006/05/26     | 20:24:58    | 3.562           | 3.333   | 0      | .6084   | 1.008          | 0.6937      |              |           |         |       |
| 23   | -    | 2006/05/27 00    | 0212   | -       | 3.078                | -              | 8            |                | 2006/05/26     | 20:25:00    | 5.312           | 3.333   | 9      | 0.6084  | 1.008          | 0.6937      | -            |           |         |       |
| 24   |      | 2006/05/27 00    | 0213   | -       | 3.235                | >              | 9            |                | 2006/05/26     | 2025:01     | 7.052           | 3.333   |        | 0.6084  | 1.008          | 0.6937      | -            |           |         |       |
| 26   |      | 2006/05/27 00    | 0213   | -       | 3.547                | 7              | 11           |                | 2006/05/25     | 20:25:05    | 10.562          | 3.333   | t c    | 06084   | 1.008          | 0.6835      |              | -         |         |       |
| 27   |      | 2006/05/27 00    | 02:13  | _       | 3.703                | 3              | 12           |                | 2006/05/26     | 20:25:07    | 12.297          | 3.333   | 0      | 06084   | 1.007          | 0.6937      |              |           |         |       |
| 28   |      | 2006/05/27 00    | 0213   |         | 3.86                 | 5              | 13           |                | 2006/05/26     | 20:25:08    | 14,047          | 3.333   | 0      | 0.6084  | 1.008          | 0.6935      |              | _         |         |       |
| 29   | _    | 2006/05/27 00    | 02:13  | _       | 4.016                | 3              | 14           |                | 2006/05/25     | 202510      | 15.797          | 3.333   | 0      | 0.6084  | 1.008          | 0.6937      | -            |           |         |       |
| 30   |      | 2006/05/27 00    | 02:13  | -       | 4.172                | 2              | 15           |                | 2006/05/26     | 202512      | 17.531          | 3.333   |        | 0.6084  | 1.008          | 0.6937      | -            |           |         |       |
| 31   | -    | 2006/05/27 00    | 02:14  | -       |                      |                | 17           |                | 2006/05/26     | 202515      | 21.031          | 3.333   |        | 0004    | 1.008          | 0.6837      |              | -         | -       |       |
| 32   |      | 2006/05/27 00    | 0214   | -       | 50 F                 |                | 18           |                | 2006/05/25     | 20:25:17    | 22.781          | 3.333   | 0      | 0.6084  | 1.007          | 0.6937      |              |           |         |       |
| 34   |      | 2006/05/27 00    | 0214   |         | 45 -                 |                | 19           |                | 2006/05/26     | 20:25:19    | 24.531          | 3.333   | 0      | 0.6083  | 1.007          | 0.6937      |              |           |         |       |
| 35   |      | 2006/05/27 00    | 02:14  |         | 47                   |                | 20           |                | 2006/05/26     | 20:25:20    | 26.281          | 3.333   | 9      | 6084    | 1.008          | 0.6937      |              |           |         | -1-   |
| 36   |      | 2006/05/27 00    | 02:14  |         |                      |                | 21           |                | 2006/05/26     | 202522      | 28.015          | 3.333   | 1      | 1.05404 |                | 18.8.4.9    | タヤンネル構築      | 1         |         | 4 H   |
| 37   |      | 2006/05/27 00    | 02:15  |         | 25                   | 0000000        | 22           |                | 2006/05/26     | 2025/24     | 31.515          | 3,333   |        | 1.06+01 |                |             |              |           |         |       |
| 38   | -    | 2006/05/27 00    | 02:15  |         | ¥ 20 -               |                | 24           |                | 2006/05/26     | 20.25.27    | 33.25           | 3.333   |        |         |                |             |              |           |         | 4     |
| 39   | -    | 2006/05/27 00    | 02:15  |         | 10 m                 |                | 25           |                | 2006/05/26     | 20:25:29    | 35              | 3.333   |        |         | ~~~~~          | 00000       | 0-0-0-0-0-0- |           | 0000000 |       |
| 40   |      | 2006/05/27 00    | 0215   | -       | 1 ···                |                | 26           |                | 2006/05/26     | 20:25:31    | 36,594          | 3.333   | -      |         |                |             |              |           |         |       |
| 41   |      | 2006/05/27 00    | 0215   | -       | # 20 ···             |                | 27           |                | 2006/05/26     | 20:25:32    | 38.187          | 3.333   | -      |         |                |             |              |           |         |       |
| 43   |      | 1000000100       |        |         | 15                   |                | 28           |                | 2006/05/26     | 20:25:34    | 41.39           | 3.333   |        | 1.0E+00 | 000000         | 000000      | 000000       | 0000000   | 000000  | H     |
| 14 4 |      | N\Sheet5/Sheet6/ | Sheet1 | /She    | et2/Shee             | t3/Sheet4/     | 30           |                | 2006/05/26     | 20:25:37    | 42,984          | 3.333   |        |         | 2000000        | 1000000     | 888888       | 10000000  | 2222222 |       |
|      | 6.00 | 曜(B)・ 👌   オートシェイ | (700-  | 11      |                      |                | 31           |                | 2006/05/26     | 20:25:39    | 44.578          | 3.333   | -      |         |                |             |              |           |         |       |
| 37   | 2F   |                  |        |         |                      |                | 32           |                | 2006/05/26     | 20:25:40    | 46.156          | 3.333   | -      |         |                |             |              |           |         | H     |
|      |      |                  |        |         |                      |                | 33           |                | 2006/05/26     | 2025:42     | 47.734          | 3,333   | 1      |         |                |             |              |           |         | H.    |
|      |      |                  |        |         |                      |                | 14 4         | P H S          | heet5 / Sheet6 | ) Sheeti (1 | Sheet2/Sheet3/  | Sheet4/ |        |         | <              |             |              |           |         | 21    |
|      |      |                  |        |         |                      |                | E ISTR       | い調整化           | I ⇒   オートシ     | 1700- \     | NDON            | 40      | 8      | 0-2     | - <u>∆</u> - ≡ | = = =       |              |           |         |       |
|      |      |                  |        |         |                      |                | -            | -              |                |             |                 |         |        |         |                |             |              |           |         |       |

## 6517A単体で、測定電圧を可変しながらの連続測定

#### 注)「W32-6517SWP」だけの機能です。

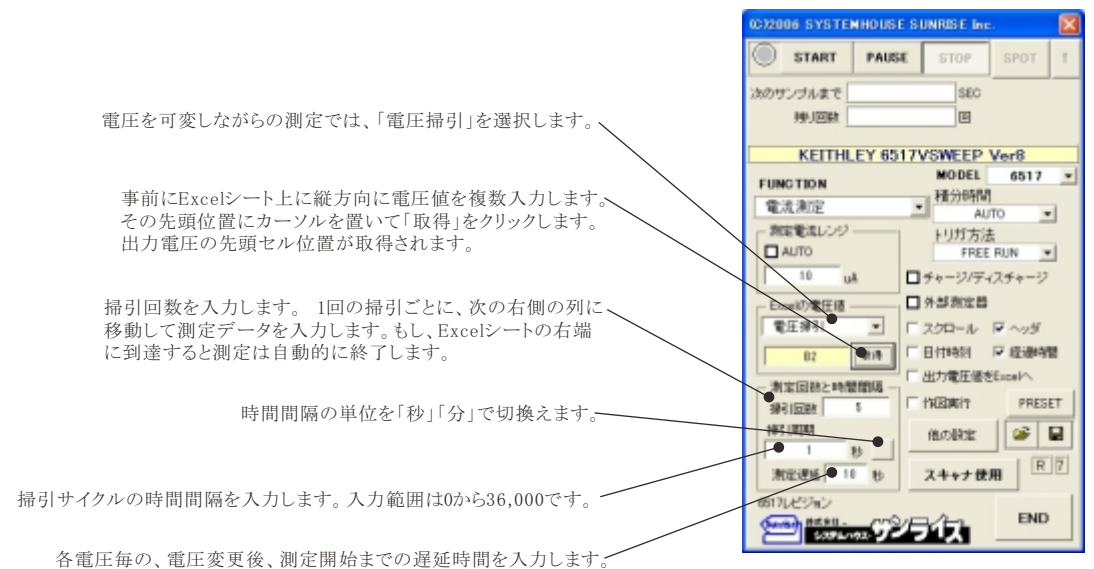

電圧可変データ。測定開始前に入力しておきます。 測定前に、この位置にカーソルを置いて「取得」ボタンをクリックし登録します。

> 測定を開始すると、測定データは、その時Excelシートのカーソル位置から下方向に入力されます。 ここでは、この位置にカーソルを置いて測定を開始した場合の例です。

|     |    | MSP1/990 + 11 + 18  | / II IE |         | N. • *d        | -92   -28 - 68                                                                                                    | - A- /      | A - 1 - 1 - 1 | a ##solfy 1.0 19 | 1     |
|-----|----|---------------------|---------|---------|----------------|----------------------------------------------------------------------------------------------------|-------------|---------------|------------------|-------|
|     |    |                     |         | 2       | 20 7 100       | +10   10 - 10 -                                                                                                    |             |               | · CITUL N        | -     |
| LAS | -  | A 1+1-1-            | クル目の    | 則定データ   |                |                                                                                                    | 2サイクル       | 日の測定          | ミデータ             |       |
| A   | в  | D                   | Т       |         |                | G                                                                                                    | - / / / / / |               | 1                |       |
|     |    |                     |         |         | <u> </u>       |                                                                                                    |             |               |                  | -     |
|     |    |                     |         |         | N N            |                                                                                                    |             |               |                  | )     |
|     |    | 2006/05/27 00.06:48 |         |         |                | 2006/05/2                                                                                                    | 7 00:07:01  |               |                  | _     |
|     |    | 經·開時間(sec)          | 出力電圧    | 電圧印加電流》 | 同定(uA)         | 経過時間Kaec                                                                                                    | >           | 出力電圧          | 電圧印加電流測定(1       | (AL   |
|     | 10 | 0.282               | 10      |         | 16.082         |                                                                                                    | 0.297       | 10            | 16.              | 087   |
| _   | 12 | 0.547               | 12      |         | 19.284         |                                                                                                    | 0.5         | 12            | 19               | 9.29  |
|     | 14 | 0.844               | 14      |         | 22.78          |                                                                                                    | 0.735       | 14            | 22               | 2.78  |
|     | 16 | 1.11                | 16      |         | 26.03          |                                                                                                    | 0.938       | 16            | 26               | 8.04  |
|     | 18 | 1.375               | 18      |         | 29.3           |                                                                                                    | 1.141       | 18            | 2                | 29.3  |
| -   | 20 | 1.641               | 20      |         | 32.57          |                                                                                                    | 1.344       | 20            | 32               | 2.58  |
|     | 22 | 1.907               | 22      |         | 35.79          |                                                                                                    | 1.547       | 22            | 35               | 3.79  |
|     | 24 | 21/2                | 24      |         | 39.05          |                                                                                                    | 1.75        | 24            | 38               | 1.00  |
|     | 26 | 2,430               | 20      |         | 42.32          |                                                                                                    | 1.853       | 20            | 42               | 2.33  |
|     | 20 | 2.703               | 20      |         | 40.00          |                                                                                                    | 2.157       | 20            | 40               | 2.09  |
|     | 30 | 2.000               | 90      |         | 50.04          |                                                                                                    | 0.578       | 30            | 40               | 010   |
|     | 34 | 3230                | 04      |         | 52.11<br>EE 00 |                                                                                                    | 2.070       | 04            | 52               | 5.1.4 |
| 2   | 34 | 3.70                | 36      |         | 59.65          |                                                                                                    | 2.107       | 34            | 50               | 1.55  |
|     | 38 | 4.092               | 38      |         | 61.92          |                                                                                                    | 3,010       | 38            | 50               | 194   |
| 2   | 40 | 4 297               | 40      |         | 65.2           |                                                                                                    | 3 453       | 40            | 67               | 5.21  |
|     | 42 | 4563                | 42      |         | 68.46          |                                                                                                    | 3.672       | 42            | 66               | 8.47  |
|     | 44 | 4 828               | 44      |         | 71.69          |                                                                                                    | 3,891       | 44            | 7                | 71.7  |
|     | 46 | 5.094               | 46      |         | 74.96          |                                                                                                    | 4.11        | 46            | 7/               | 4.98  |
|     | 48 | 5.36                | 48      |         | 78.23          |                                                                                                    | 4.328       | 48            | 78               | 8.24  |
| ;   | 50 | 5.641               | 50      |         | 81.5           |                                                                                                    | 4.547       | 50            | 81               | 1.51  |
| i   | 52 | 5.907               | 52      |         | 84.78          |                                                                                                    | 4.766       | 52            | 84               | 4.79  |
| 1   | 54 | 6.172               | 54      |         | 88.05          |                                                                                                    | 4.985       | 54            | 88               | 8.05  |
| 1   | 56 | 6.438               |         |         | 62.89          | <b>F</b> T                                                                                                    |             | 56            | 91               | 1.35  |
|     | 58 | 6.703               |         | ·       |                |                                                                                                    |             | 58            | 94               | 4.62  |
|     | 60 | 6.969               |         |         |                |                                                                                                    | 1           | 60            | 9                | 97.9  |
|     | 62 | 7.235               | 9       |         | 1              |                                                                                                    | At          | 62            | 101              | 1.18  |
|     | 64 | 7.5                 |         |         |                |                                                                                                    | p.          | 64            | 104              | 4.42  |
|     | 66 | 7.766               |         |         |                | 1000                                                                                                    |             | 66            | 107              | 7.71  |
|     | 68 | 8.032               | 5 *     |         |                | de la contra contra con | 1 1         | 68            | 110              | 0.99  |
|     | 70 | 8.297               | - E .   |         | ····· ····     | £                                                                                                    |             |               | 114              | 4.26  |
|     | 72 | 8.563               |         |         | affer a        |                                                                                                    |             | 72            | 117              | 7.56  |
|     | 74 | 8.828               | - 4     | ······  | pt.            | +                                                                                                    | ÷           | 74            | 120              | 283   |

### 6517A+スキャナで、測定電圧を可変しながら多チャンネルの連続測定

注1)「W32-6517SWP」だけの機能です 注2)「スキヤナを使用」の項で「電圧掃引完了後、次のチャンネルへ移行する」にチェックを 付ける場合と付けない場合で測定方法が大きく変わりますからご注意ください。 測定と同時に作図を行う場合は、必ず「出力電圧をExcelへ」にチェックを付けます。 電圧を可変しながらの測定では、「掃引」にチェックします。 事前にExcelシート上に縦方向に電圧値を複数入力します。その先頭位置にカーソルを、 置いて「取得」をクリックします。出力電圧の先頭セル位置が取得されます。 掃引測定回数を入力します。 全チャンネル/全電圧の測定1サイクル毎にExcelブックを作成して測定データを保存します。 従いまして、ここに入力した掃引回数のExcelブックが作成されます。 1サイクルの測定が終了すると直ちにそのブックが保存され、新しいブックが用意されます。 ブックが保存されるフォルダは「他の設定」の説明を参照ください ブックに付けられるファイル名の年月日時刻は、その測定サイクルが開始された時刻です。 時間間隔の単位を「秒」「分」で切換えます。 測定サイクルの時間間隔を入力します。入力範囲は0から36,000です。-「スキヤナ使用」ボタンをONに設定します。

CO2006 SYSTEMHOUSE SUNRISE & START PAUSE カのサンブルまで SEC 利用数 ø KEITHLEY 6517VSWEEP Ver8 MODEL 6517 -FUNCTION ▼||積分時間 **金添測**定 AUTO -測定電流しつの トリガ方法 OTUA D • □ ₹ + -9/ディスチャージ □ 外部測定器 -\* II 3 2 I □ スクロール 戸 へっぽ 11 ・出力電圧値をExcelや 利定回転と時間間隔 □ 作回表行 PRESET 揚回数 1943 13534 📽 🖬 他の設定 -0 R 7 ●スキャナ使用 0517La\*23a1 END mess 53754032 9251ス

(1)電圧可変データ。測定開始前に入力しておきます。 測定前に、この位置にカーソルを置いて「取得」ボタンをクリックし登録します。

(2) 測定を開始すると、測定データは、その時Excelシートのカーソル位置から下方向に入力されます。 ここでは、この位置にカーソルを置いて測定を開始した場合の例です。

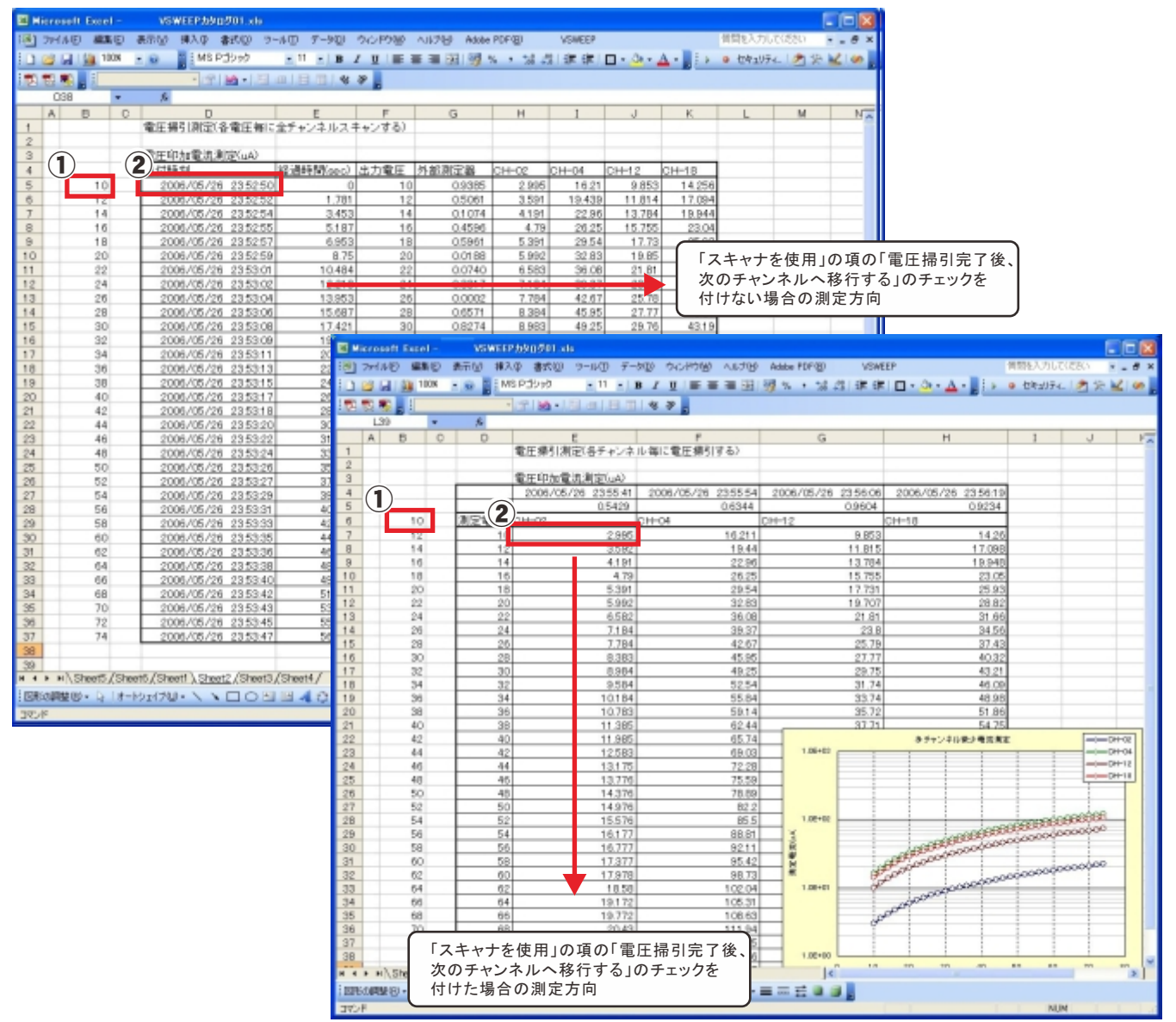

## 測定のための基本的な接続(6517A単独測定の場合)

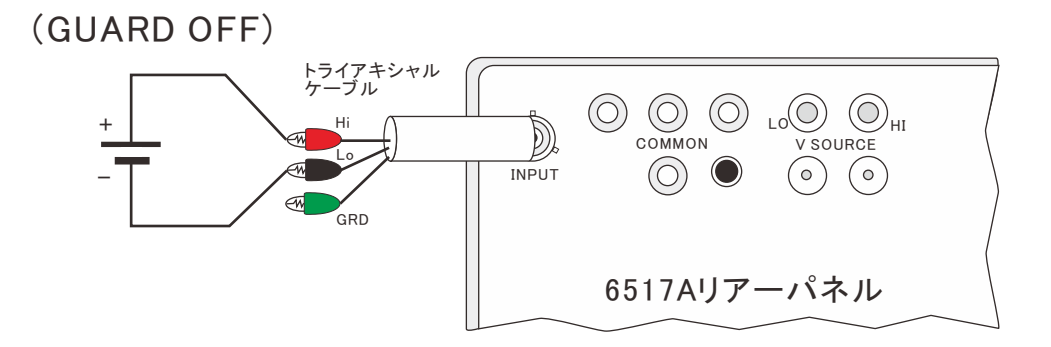

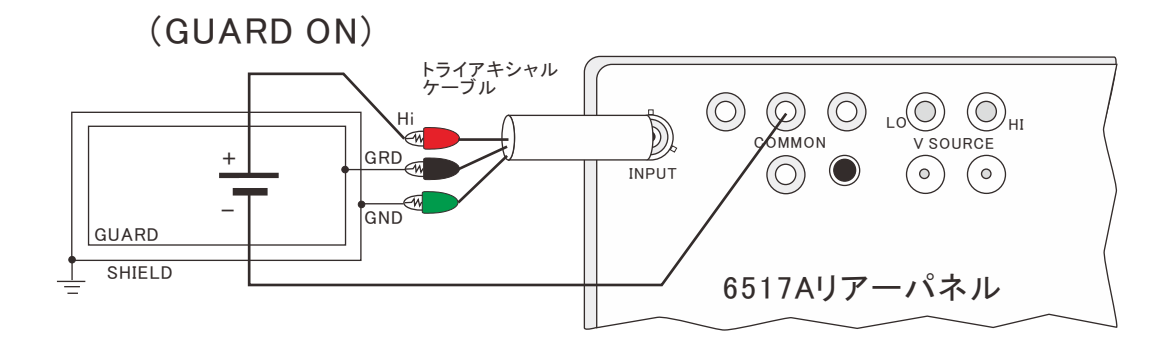

電流測定

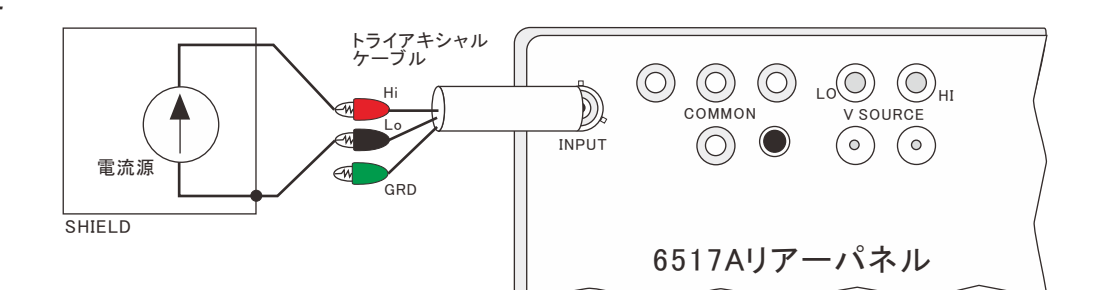

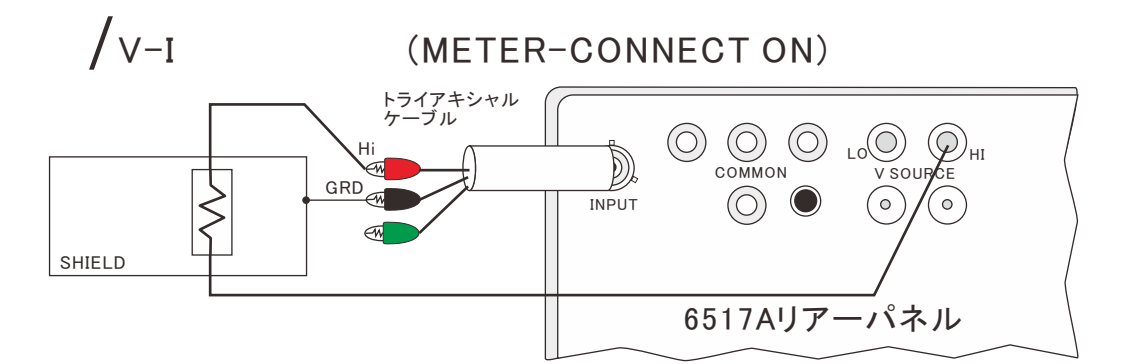

電荷測定

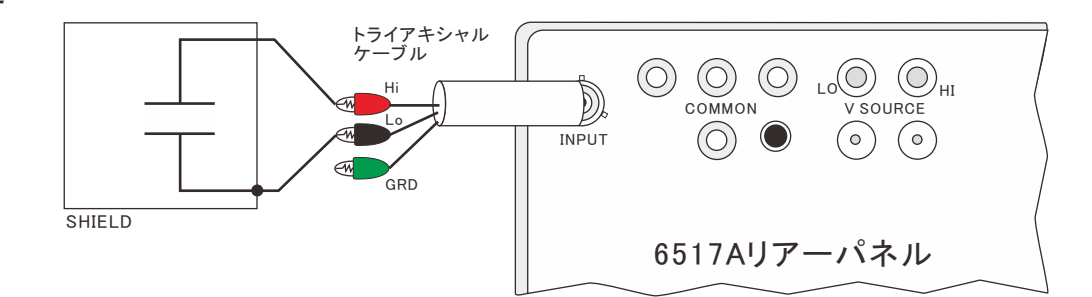

## スキャナカードを使用した高抵抗測定の基本的な接続

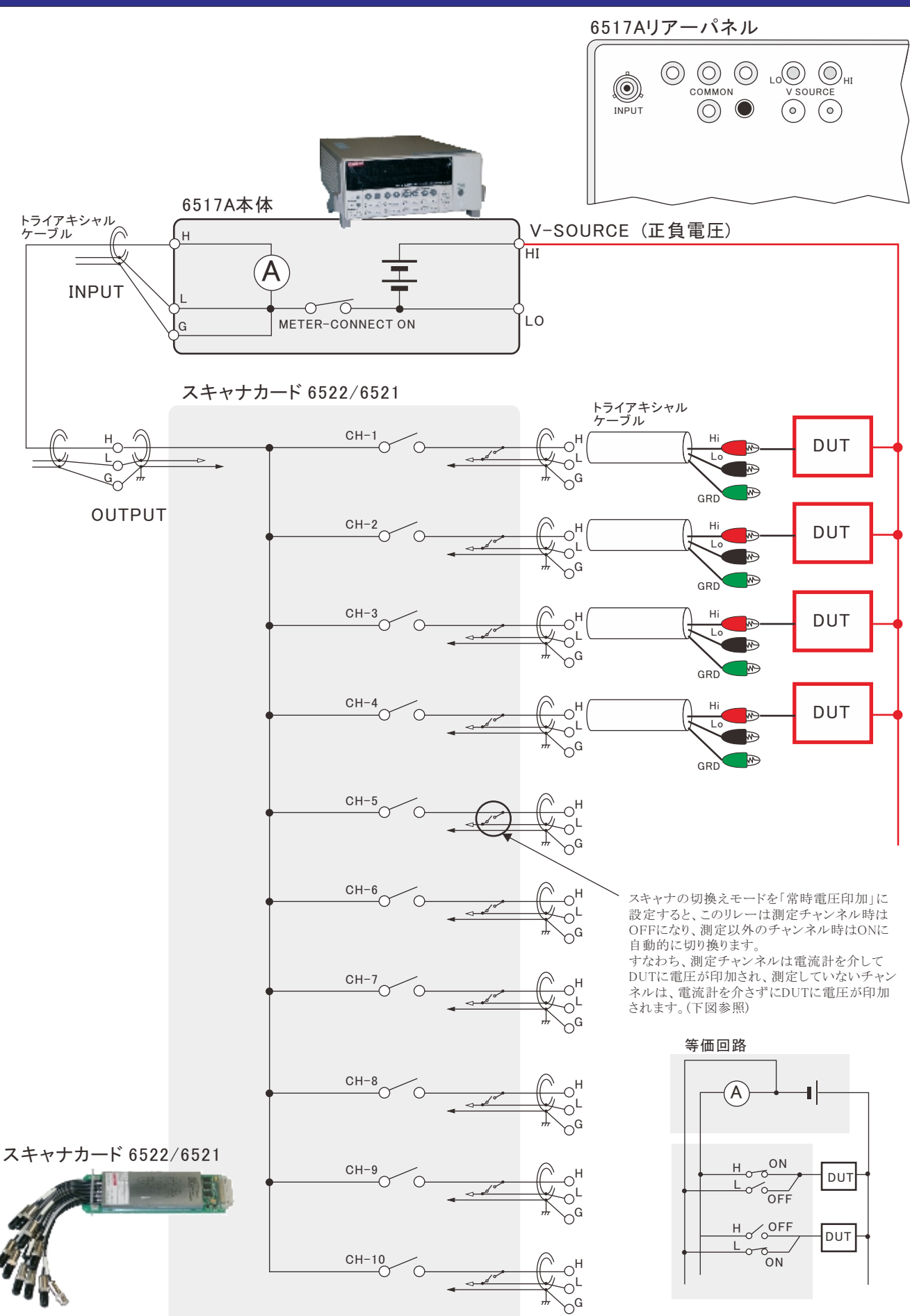